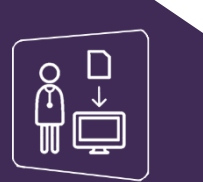

# MonSisra

## LE REBOND DE DELEGATION

Je peux « déléguer » mon compte à des personnes physique ou morales sur MonSisra. Ainsi, les délégués désignés pourront accéder à ma messagerie sécurisée, à ma file active MesPatients ou encore à l'outil de Téléconsultation.

En revanche, dès que j'ajoute une Personne Morale (PM) à mes délégués, tous les délégués de cette personne morale vont également devenir mes délégués. C'est ce que l'on appelle le **Rebond de Délégation**.

### Tous les délégués de la Personne Morale pourront ainsi accéder à mon compte MonSisra

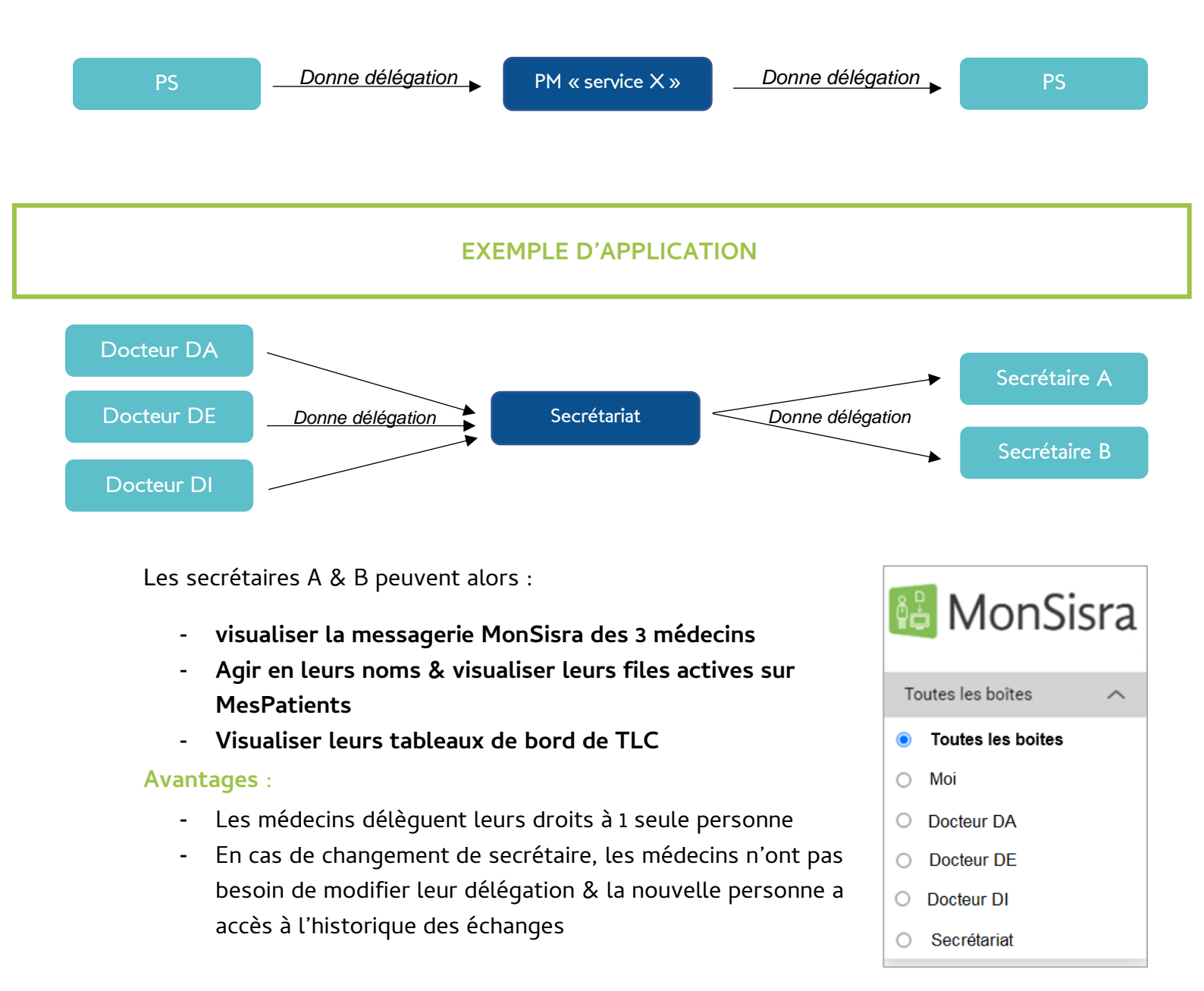

#### MISE EN PLACE : comment donner une délégation

#### ETAPE I:

Option 1 : Je me rends sur l'application MonSisra & je clique sur 🍄 puis sur « Gestion des délégués »

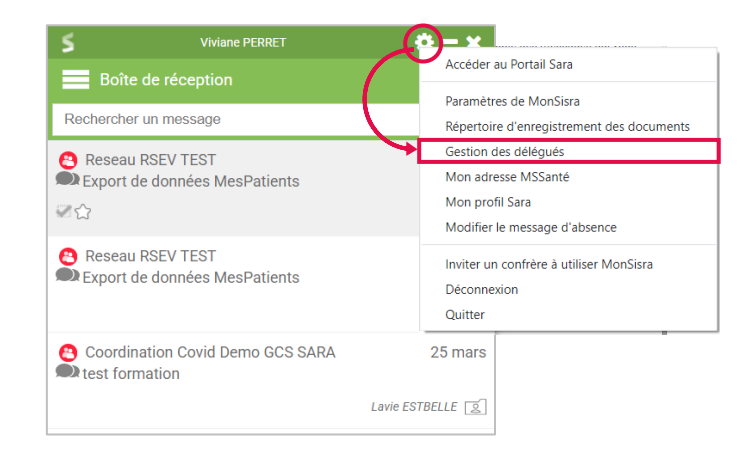

Option 2 : je me rends sur MonSisra web ou toute autre application du GCS Sara, je clique sur « Préférences » en haut à droite puis sur « Equipes et délégués »

| PERRET VIVIANE 🕲 | Préférences | Mon Portail | ASSISTANCE |
|------------------|-------------|-------------|------------|
|                  |             |             |            |

#### ETAPE 2:

Dans le paragraphe « Ma Structure », cliquez sur le 🔹 . Recherchez la personne morale à qui vous souhaitez donner la délégation & cliquez sur son nom. Cliquez finalement sur 💿 & pensez à enregistrer.

| Profil | Connexion et sécurité                       | Messagerie MSSanté          | Equipes et délégués | TéléSurveillance  |
|--------|---------------------------------------------|-----------------------------|---------------------|-------------------|
| М      | a structure<br>Par défuit, ces structures a | pparaissent parmi vos desti | inataires favoris.  |                   |
|        | -                                           |                             |                     |                   |
| Profil | Connexion et sécurité                       | Messagerie MSSanté          | Equipes et délégués | Télé Surveillance |
| M      | structure                                   |                             |                     |                   |
| IVIC   | Par défaut, cos structuros ar               | paraissont parmi vos dosti  | inatairas favoris   |                   |
|        | Par deladi, ces situcidies a,               | paraissent parini vos desti |                     |                   |
|        | <ul> <li>Réseau De Santé Spéci</li> </ul>   | ialisé                      | <b>@ *</b>          |                   |
|        | +                                           |                             |                     |                   |

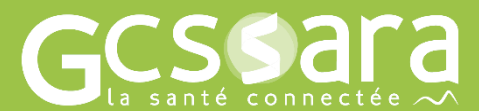

Contactez-nous sur www.sante-ara.fr/contact

Besoin d'aide ?